# 安全生产费用提取和使用调查

# 统计系统操作手册

| 一、软件下载安装         | 1  |
|------------------|----|
| 1.1 系统安装         | 1  |
| 1.2 系统启动         | 4  |
| 1.3 系统关闭         | 5  |
| 1.4 系统卸载         | 5  |
| 二、地方企业用户操作指南     | 6  |
| 2.1 单位基本信息录入     | 6  |
| 2.2 安全费用投入数据录入   | 8  |
| 2.3 数据上报         | 10 |
| 2.4 上报要求         | 12 |
| 三、中央企业用户操作指南     | 13 |
| 3.1 单位基本信息录入     | 13 |
| 3.2 安全费用投入数据录入   | 14 |
| 3.3 数据上报         | 17 |
| 3.4 数据装入         | 19 |
| 3.5 数据汇总         | 22 |
| 3.6 汇总数据的上报      | 24 |
| 3.7 上报要求         |    |
| 四、安监、煤监部门用户操作指南  | 27 |
| 4.1 数据装入         | 27 |
| 4.2 数据汇总         |    |
| 4.2.1 普通数据汇总     |    |
| 4.2.2 有直属企业的数据汇总 |    |
| 4.3 汇总数据上报       |    |
| 4.4 上报要求         | 40 |
| 五、汇总用户打印操作指南     | 41 |
| 六、联系方式           | 43 |

## 目 录

## 一、软件下载安装

央企用户、地方企业用户、各级安全监管局和煤矿安监局(以下 统称安全监管监察部门)均按照以下步骤进行安装。

#### 1.1 系统安装

将安装文件从国家安全监管总局网站(http://chinasafety.gov.cn)"办公厅"
 子站上下载下来后,解压缩打开文件夹,双击"CDFace.exe"文件进行软件安装,如
 下图所示:

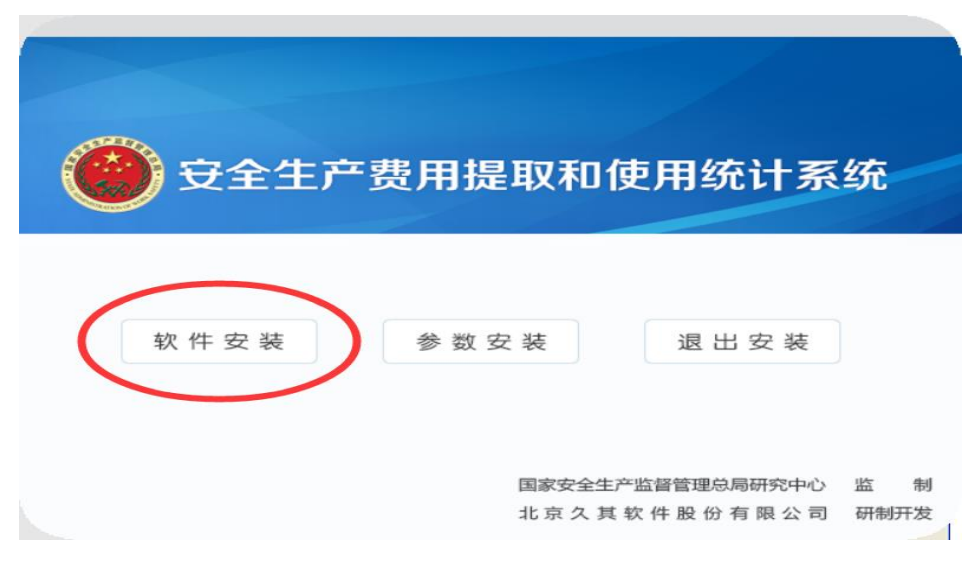

2. 点击"软件安装",如下图所示:

| 📳 安装 - 安全生产费用提取和 | 使用统计系统                                                                           | _                                  |              | $\times$                                 |
|------------------|----------------------------------------------------------------------------------|------------------------------------|--------------|------------------------------------------|
|                  | 欢迎使用 安全生产费用<br>系统 安装向导                                                           | 提取和伯                               | 吏用统          | म                                        |
|                  | 本程序将安装 安全生产费用提取<br>计算机中。<br>强烈建议您在继续安装之前关闭<br>序,以避免安装过程中可能产生的<br>单击"下一步"继续,"取消"〕 | 和使用统计<br>【他所有正行<br>内相互冲突。<br>愚出安装。 | 系统 到<br>至运行的 | 您的<br>程                                  |
| 天长地久<br>与其为友     |                                                                                  |                                    |              |                                          |
|                  | 下一步                                                                              | ;(N) >                             | 取消           | li li li li li li li li li li li li li l |

3. 点击"下一步",如下图所示:

| 🕞 安装 - 安全生产费用提取和使用统计系统                                | _   |       |
|-------------------------------------------------------|-----|-------|
| <b>选择目标文件夹</b><br>您准备将 安全生产费用提取和使用统计系统 安装到哪里 <b>?</b> |     |       |
| 📃 安装 安全生产费用提取和使用统计系统 到以下文件                            | ℄中∘ |       |
| 单击"下一步"继续,选择文件夹请单击"浏览"。                               |     |       |
| B:\1-安监总局\安全生产费用提取和使用统计系统                             |     | 浏览(B) |
|                                                       |     |       |
| 安装本软件至少需要 64.0 MB 磁盘空间。                               |     |       |
| < 上一步(B) 【下一步(B)                                      |     | 取消    |

注:软件默认安装路径在"C:\Program Files (x86)\JoinCheer\ 安全生产费用提取和使用统计系统"文件夹下。

4. 继续点击"下一步",如下图所示:

| 📳 安装 - 安全生产费用提取和使用统计系统        |          |    |      |
|-------------------------------|----------|----|------|
| 选择开始菜单文件夹<br>准备将程序的快捷方式放置在哪里? |          |    |      |
| 安装到以下开始菜单中。                   |          |    |      |
| 单击"下一步"继续,选择文件夹请单击"浏览"        | •        |    |      |
| 安全生产费用提取和使用统计系统               |          | 浏货 | 3(B) |
|                               |          |    |      |
|                               |          |    |      |
|                               |          |    |      |
|                               |          |    |      |
|                               |          |    |      |
| □不创建开始菜单文件夹(D)                |          |    |      |
| < 上一步 (B)                     | 下一步(N) > |    | 取消   |

5. 继续点击"下一步",如下图所示:

|                                                   |       |      | $\sim$ |
|---------------------------------------------------|-------|------|--------|
| 15 女装 - 女主生产要用旋取和使用统计系统                           |       |      | ^      |
| 选择附加任务<br>您准备运行哪些附加任务?                            |       | 5    | 7      |
| 选择您准备在安装 安全生产费用提取和使用统计系统 期间挑然后单击"下一步"。            | 机行的附加 | 0任务, |        |
| 附加快捷方式:<br>☑ 桌面上创建一个快捷方式(□)<br>□ 快速启动栏创建一个快捷方式(Q) |       |      |        |
|                                                   |       |      |        |
|                                                   |       |      |        |
|                                                   |       |      |        |
| < 上一步(B) ◀ 下一步(                                   | N) >  | 取消   |        |

6. 继续点击"下一步",如下图所示:

| 🕞 安装 - 安全生产费用提取和使用统计系统 —                                   |     |
|------------------------------------------------------------|-----|
| <b>准备安装</b><br>安装程序已准备好,即将将 安全生产费用提取和使用统计系统 安装到(<br>的计算机中。 | * 💎 |
| 单击"安装"按钮开始安装,或单击"上一步"返回更改刚才的设置。                            |     |
| 目标目录:<br>I:\1-安监总局\安全生产费用提取和使用统计系统                         | ^   |
| 开始菜单文件夹:<br>安全生产费用提取和使用统计系统                                |     |
| 附加任务:<br>附加快捷方式:<br>桌面上创建一个快捷方式(D)                         |     |
| <                                                          | >   |
| < 上一步(B) 安英(I)                                             | 取消  |
|                                                            |     |

7. 点击"安装",待进度条读完以后,进入任务参数安装界面(任务参数默认的安装路径在"C:\RepTasks2017"文件夹),如下图所示:

| 安装<br>任务参数安装<br>请选择需要安装的任务以及任务安装文件夹   | ×              |
|---------------------------------------|----------------|
| 可选任务:<br>任 务 名 称<br>☑ 安全生产费用提取和使用情况调查 | 全选( <u>A</u> ) |
|                                       | 至有①            |
| <br>任务安装文件夹:<br>C:\RepTasks2017       | 浏览             |
| 下一步(N) >                              | 取消(C)          |

8. 按照完成后点击"确定"按钮,如下图所示:

| 👘 安装 - 安全生产费用提取和 | 使用统计系统                                           | —        |             | $\times$ |
|------------------|--------------------------------------------------|----------|-------------|----------|
|                  | 完成 安全生产费用提取 <sup>;</sup><br>安装向导                 | 和使用线     | 充计系         | 统        |
|                  | 安全生产费用提取和使用统计系统<br>毕。您可以选择已安装好的程序图<br>单击"完成"结束安装 | 在你计算标来启动 | 机中安装<br>逞序。 | 捖        |
| 天长地久<br>与其为友     |                                                  |          |             |          |
|                  | 完成                                               | (F)      | )           |          |

9. 点击"完成"按钮,结束安装。

## 1.2 系统启动

系统安装成功后(系统配置已经完成),会在桌面自动创建系统快捷方式,并在"开始"菜单中增加程序文件夹"安全生产费用提取 和使用统计系统"。 启动安全生产费用提取和使用统计系统:可以通过双击桌面上的快捷方式"安全生产费用提取和使用统计系统";或者选择【开始/ 所有程序/安全生产费用提取和使用统计系统】进入系统。

#### 1.3 系统关闭

关闭安全生产费用提取和使用统计系统:可以在主界面中直接点击【退出】按钮 ,或者选择【任务/退出系统】,或者直接点击系统界面右上角的 K 接钮。

## 1.4 系统卸载

卸载安全生产费用提取和使用统计系统:选择【开始/程序/安全 生产费用提取和使用统计系统/卸载安全生产费用提取和使用统计系 统】,弹出确认对话框,单击"是"将启动卸载程序,卸载完成后单 击"确定"即可。系统卸载后,安装路径及数据仍被保留,只要重新 安装本系统,便可对原有数据进行管理、应用。

## 二、地方企业用户操作指南

地方企业用户根据以下流程进行单位**信息录入、数据录入和数据** 上报。

#### 2.1 单位基本信息录入

1. 根据 1. 2 启动系统,首先点击 <sup>12新增</sup>按钮,让单位信息显示为 可填状态 (必须操作步骤);如下图所示:

| 納 数据录入 -      | (请选择或新增单位)                          |
|---------------|-------------------------------------|
| 数据(D) 编辑(E)   | 表格(G) 工具(T) 应用(T) 打印(P) 帮助(H) 关闭(C) |
| ◆■隐藏 👸 选表     | - 🔡 IDC 🕂 新増) 🗙 删除 🖺 保存 い 撤消 🔛 运    |
| 町期            | 年报_     単位信息       没有单位     (       |
|               | ★<br>1                              |
| 刘衣宣君 '97/638' | 显示[0]                               |
|               |                                     |
|               |                                     |

2. 然后根据企业实际情况填写,各项指标请按照《企业安全生产费用提取和使用调查填报手册》填报,其中单位代码、单位名称、填表人、联系方式为必填项,如下图所示:

|                                                                                                    | P金企业 机械制造企业 |
|----------------------------------------------------------------------------------------------------|-------------|
| ▲ ▲ ▲ ▲ ▲ ▲ ▲ ▲ ▲ ▲ ▲ ▲ ▲ ▲ ▲ ▲ ▲                                                                                                    |             |
| 1/2.2 目 7 10/25179<br>最示(1)重建树形结构<br>● 10/25179<br>単位代码 123123003<br>単位代码 123123003<br>単位代码 123123003<br>単位代码 123123003<br>中位代码 123123003<br>13062600102   災難<br>単位代码 13062600102   災難<br>単位代码 1305260102   災難<br>単位代码 1305260102   災難<br>単位代码 1305260102   災難<br>単位代码 1305260102   災難<br>単位代码 1305260102   災難<br>単位代码 1305260102   災難<br>単位代码 1305260102   災難                                                                                                    |             |
| ■ ● ■ ■ ■ □ ○ ■ ■ ■ □ ○ ■ ■ □ ○ ■ ■ □ ○ ■ ■ □ ○ ■ □ ○ ■ □ □ ○ ■ □ ○ ■ □ ○ ■ □ ○ ■ □ ○ ■ □ ○ ■ □ ○ ■ □ ○ ■ □ ○ ■ □ ○ ■ □ ○ ■ □ ○ ■ □ ○ ■ □ ○ ■ □ ○ ■ □ ○ ■ □ ○ ■ □ ○ ■ □ ○ ■ □ ○ ■ □ ○ ■ □ ○ ■ □ ○ ■ □ ○ ■ □ ○ ■ □ ○ ■ □ □ □ □                                                                                                    |             |
| 单位名称 2000年近世 行业类型 103   建设工程施工                                                                                                    |             |
|                                                                                                    |             |
| and the second second s |             |
|                                                                                                    | •           |
| 单位性质 [02   地方国有企业                                                                                                    | •           |
| 报表类型 □ ● 基层单位                                                                                                    |             |
| 道表人 张志成                                                                                                    |             |
|                                                                                                    |             |

3. 企业基本信息填写完成并保存后,系统左侧的单位列表区就显示了这家单位"xxxx企业"。如下图所示:

| 所有单位       | 1/1]       | j封i |
|------------|------------|-----|
|            | <b>↓ /</b> |     |
| 列表查看 树形结构  |            | I   |
| 显示[1]      | 重建树形结构     |     |
| O xxxx1211 |            |     |
|            |            |     |
|            |            |     |
|            |            |     |
|            |            |     |
|            |            |     |
|            |            |     |
|            |            |     |
|            |            |     |
|            |            |     |
| 2          |            |     |
| 生:         |            |     |

①单位信息全部填写完后点击<sup>№保存</sup>,若审核有错误,须进行修改,修改完成后再点击<sup>№保存</sup>。

| □ 123123QW80 xxxx企业 - | [MTSC] 煤沪    | 炭生产企业        |         |      |
|-----------------------|--------------|--------------|---------|------|
| <u> </u>              | J印(P) 帮      | 助(H) 关       | 최(C)    |      |
| ◆圓隐藏 國选表 ◎ 添插入 ◎ × 删除 | ➤刪表          | 歐保存          | っ撒消     | 🚨 运算 |
| 所有单位[1/1]             | 封面代码         | 煤炭生产         | 企业事     | 煤矿山开 |
| <b>▲ ↓ /</b>          |              | (            | CU4   [ | 4,3] |
| 列表查看 树形结构             | $\backslash$ |              |         |      |
| <b>显示[1]</b> 重建树形结构   |              | 项目           |         |      |
|                       |              |              |         |      |
|                       |              |              |         |      |
|                       |              | $\backslash$ |         |      |
|                       | 年份           |              | 应提取机    | 宗准(元 |
|                       | 1-12         |              | ,,      |      |
|                       |              |              |         |      |

②企业代码(组织机构代码)必须按照实际情况填写,不含"-"符号,如企业实际代码为"71547240-7",应填"715472407"。

③单位信息必须填写完成并保存之后,才可以填写后续报表。

④完成单位基本信息录入后,不要关闭该录入界面,继续完成安 全费用数据录入。

#### 2.2 安全生产费用数据录入

1. 点击右上角的,可以快速选择所需要填写的报表,包括"煤炭生产企业"、"非煤矿山开采企业"、"建筑工程"、"危险品生产与储存"、"冶金企业"、"交通运输企业"、"机械制造企业"、"烟花爆竹生产企业"、"武器装备研制生产与试验企业"。

|          | 请选择报表                                       |         | - 🗆 ×   |
|----------|---------------------------------------------|---------|---------|
| <u> </u> | 标识 主标题                                      | 报表编号    | 报表类型    |
| •        | I PMDM 封面代码                                 | 1000000 | X 行列固定  |
| _        | □ III III III III III III III IIII III      |         | X 行列固定  |
|          | □ I III I III III III III III III IIII IIII |         | X 行列固定  |
| •        | □ I III JZGCSG 建筑工程施工企业                     |         | X 行列固定  |
|          | □ ∰ ₩XPSC¥C 危险品生产与储存企业                      |         | X 行列固定  |
| -        | 🔲 🛄 JIYS 交通运输企业                             |         | X 行列固定  |
|          | □ III III 冶金企业                              |         | X 行列固定  |
|          | □ III JXZZ 机械制造企业                           |         | X 行列固定  |
|          | □ I III IIII IIII IIII IIII IIIII IIIIII    |         | X 行列固定  |
|          | 🔲 🛄 WQZBYZS 武器装备研制生产与试验企业                   |         | X 行列固定  |
|          | 🔲 🔚 XGWT 🛛 成效、问题及建议                         |         | F 附件信息表 |

注:被调查企业须根据本企业不同领域实际发生的安全生产费用 提取和使用情况填报不同行业统计表。

2. 在表页签中选择需要填录的报表,其中绿色单元格是自动运算
 生成,不需要手工录入; 白色单元格需要手动填录相应数据或文字信
 息,如下图所示:

| 封面代   | 31 煤炭生き | <u>=企业 </u> 非煤矿山开采企业 建 | 筑工程施工企业(危险品 | 4年产与储存企业 交通运输 | 企业  冶金企业   机械 | 【制造企业】 烟花爆竹牛                             | 产企业   武器装备研制                  | 件           |
|-------|---------|------------------------|-------------|---------------|---------------|------------------------------------------|-------------------------------|-------------|
| 42.00 |         | F04 [4, 6]             |             |               |               |                                          |                               |             |
|       | 项目      | 安全生产费用                 | 提取情况        |               |               |                                          |                               |             |
| 年份    |         | 实际提取标准(元/吨)            | 应提取数(万元)    | 实际提取数(万元)     | 合计            | 完善、改造和维<br>护安全防护设施<br>设备・・・・・<br>(详见备注1) | 完善非煤矿山监<br>测监控・・・・<br>(详见备注2) | 3.<br>源 信 支 |
| 20    | 12年     |                        |             |               |               |                                          |                               | Γ           |
| 20    | 13年     |                        |             | 23.00         |               |                                          |                               |             |
| 20    | 14年     |                        | 23.00       | 34.00         | 234.00        | 234.00                                   |                               |             |
| 20    | 15年     |                        | 4.00        |               | 66.00         | 42.00                                    | 24.00                         |             |
| 20    | 16年     |                        | 23.00       | 4.00          | 23, 00        | 23.00                                    |                               |             |
| ĩ     | 計       |                        | 50,00       | 61.00         | 323.00        | 299.00                                   | 24.00                         |             |

3. 除了各个行业的调查表以外,还有"上报文档"功能。各单位 须将安全生产费用提取和使用情况报告 word 版以附件的形式上传至 "上报文档"栏,通过"上报文档"界面空白处点击鼠标右键添加附 件即可。如下图所示:

| 数据(D) 编辑( | E) 表格(G) 工具(                                                                                                    | T) 打印(P) 帮助(H) | 关闭(C)         |
|-----------|----------------------------------------------------------------------------------------------------|----------------|---------------|
| 📲 显示 🔯 边  | 婊 │≫酒插入 [>>                                                                                                    | (删除 🗙 删表 🖺 (   | 保存 ▶> 撤消 🔛 运算 |
| 09武器装备研制  | 生产与试验企业  上                                                                                                    | 报文档            | <b>▲ ▶</b> ⊦  |
| ) × 💷     | 🖣 🗰 🖊 🖣 📭                                                                                                    | ▶              |               |
|           |                                                                                                    |                |               |
|           |                                                                                                    | 打开附件(O)        |               |
|           |                                                                                                    | 添加附件(A)        |               |
|           | $\times$                                                                                                    | 删除附件(D)        |               |
|           |                                                                                                    | 另存附件(S)        |               |
|           |                                                                                                    | 复制附件(C)        |               |
|           | a la companya da companya da companya da companya da companya da companya da companya da companya da companya d | 重命名附件(R)       |               |
|           | #6                                                                                                    | 查找附件(W)        |               |
|           | <u> </u>                                                                                                    | 大图标(L)         |               |
|           | 8-<br>                                                                                                    | 小图标(X)         |               |
|           | 8-8-<br>8-8-                                                                                                    | 列表(Y)          |               |
|           | <b>m</b>                                                                                                    | 详细信息(Z)        |               |

注:统计表中"安全生产费用结余数",2012年的"账面累积结 余数"为必填项。2012年以前成立的企业,2012年的"账面累积结 余数"按实际发生额填报;2012年以后成立的企业,"2012年的账面 累积结余数"应填"0";2013-2016年的"当年结余数"和"账面累 积结余数"由系统自动生成。

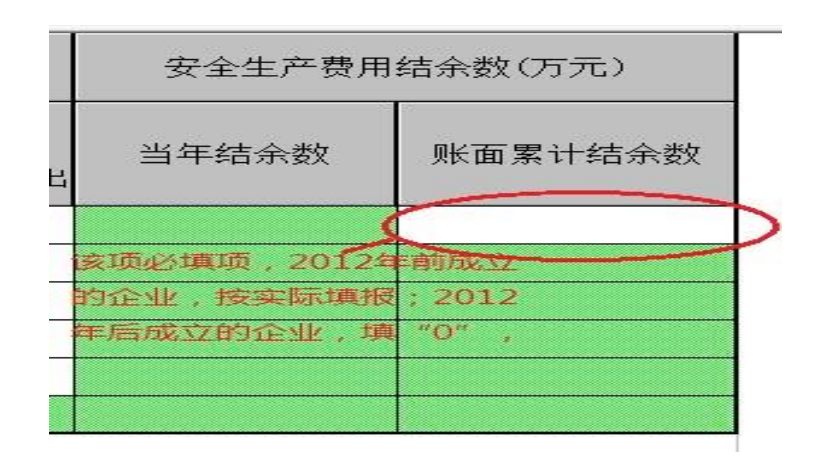

#### 2.3 数据上报

完成统计表填报后,需进行数据传出和数据备份操作,生成 jio 格式的数据包,将该数据包上报所在地安全监管监察部门。具体步骤 如下:

 完成2.2的安全生产费用数据录入全部流程后,点击右上角的 关闭键,退出录入界面,在系统主界面单击【传出】按钮,如下图所 示:

| 🛄 安全生          | 产费用提           | 取和使用網      | 充计系统 - | - 企业安全     | 全生产费用 | 提取和個 | 明情况              | 调查      |                |    |  |
|----------------|----------------|------------|--------|------------|-------|------|------------------|---------|----------------|----|--|
| 任务(R)          | 录入(L)          | 审核(S)      | 汇总(Z)  | ≠TED(P)    | 传送(C) | 应用(Y | ) 高级             | (A) 帮助  | 坊(H)           |    |  |
| <b>公</b><br>任务 | <b>ビ</b><br>编辑 | 「「「「「「「」」」 | 影      | <b>9</b> 4 | 影     | 査询   | _ <b>■</b><br>分析 | ■<br>装入 | <i>《</i><br>帮助 | 退出 |  |
|                |                |            |        |            |       |      |                  |         |                |    |  |
|                |                |            |        |            |       |      |                  |         |                |    |  |

 2. 在数据传输向导中选择第一个选项,单击【下一步】按钮。如 下图所示:

| 数据传出向导 |                                                                                                    | $\times$ |
|--------|----------------------------------------------------------------------------------------------------|----------|
|        | <ul> <li>传出内容</li> <li>可以传出当前任务的所有数据,也可以选择指定的数据,单击"下一步"继续。</li> <li>ぐ 传出全部报表数据(M)</li> <li>ぐ 传出参数或选择数据及测算分析参数(E)</li> <li>○ 传出全部数据及完全汇总数(B)</li> <li>□ 传出时清理已删除数据(Z)</li> <li>□ 不传出附报文档(W)</li> </ul> |          |
| [ 取消(C | 」上一步(B) <b>下一步(D)</b> 开始(S)                                                                                                    |          |

3. 单击 □按钮,会弹出一个文件保存位置的窗口,然后选择好相应的路径后,须按照"单位名称-城市"形式命名文件名称。单击
 (保存⑤) 按钮。如下图所示:

| 35  | 输出文件<br>请输入此传出文件的名称 (I):                     |
|-----|----------------------------------------------|
|     | C:\单位1_城市_20100530.ji。                       |
| AN. | □ 分盘传出 大小(字节): 1.44 H ▼ □ 传出文件加密 单击"开始",开始传出 |
| /   | 状态:<br>位置:<br>时间:<br>进度:                     |

| 🔛 保存年报新  | 出数据文件               | ×                 |
|----------|---------------------|-------------------|
| 保存在 (L): | 🏜 本地磁盘 (C:)         | - ← 🗈 💣 🖛         |
| 名称       | ^                   | 修改日期              |
| 360Dow   | nloads              | 2010/4/24 22:2:   |
| intel 🔒  |                     | 2009/12/13 10::   |
| 🔒 Log    |                     | 2010/1/28 10:5:   |
| PerfLogs | 5                   | 2009/7/14 10:3: - |
| •        |                     | F.                |
| 文件名(20): | 单位1_城市_20100530.ji。 | 保存 (S) 】          |
| 保存类型(I): | 报表卸出数据文件(*.jio)     | ▼ 取消              |

4. 单击 开始(S) 按钮,数据开始传出,之后有"数据传出完成" 的信息提示,单击【确定】,则数据传出完成。将传出的文件(以\*.jio 为后缀名)存入U盘或通过邮件发送给所在地安全监管监察部门。

| 120  | 输出文件<br>请输入此传出文件的名称 (I):                     |
|------|----------------------------------------------|
| 5.M. | C:\单位1_城市_20100530.jio                       |
| A.C. | □ 分盘传出 大小(字节): 1.44 M ▼ □ 传出文件加密 单击"开始",开始传出 |
| )    | 状态:<br>位置:<br>时间:<br>进度:                     |

注: 传出来的文件是一个备份文件, 可通过重复上述传出的方式 进行数据上报和备份操作。

#### 2.4 上报要求

1. 地方煤矿企业将录入好的数据传出生成 jio 文件后,上报所在 地煤矿安全监察分局。

2. 地方非煤矿山开采、建设工程施工、危险品生产与储存、交通运输、烟花爆竹生产、冶金、机械制造、武器装备研制生产与试验的 企业将录入好的数据传出生成 jio 文件后,上报所在地安全监管局。

## 三、中央企业用户操作指南

各级中央企业用户根据以下流程进行单位信息录入、数据录入和 数据上报、数据装入、数据汇总和汇总数据上报。

## 3.1 单位基本信息录入

 1. 根据 1.2 启动系统,首先点击 <sup>▲2新增</sup>按钮,让单位信息显示为 可填状态(必须操作步骤):如下图所示:

| 納 数据录入 -    | (请选择或新增单位)                          |
|-------------|-------------------------------------|
| 数据(D) 编辑(E) | 表格(G) 工具(T) 应用(T) 打印(P) 帮助(H) 关闭(C) |
| ◆■隐藏 👸 选表   | 📄 📰 IDC 🕂 🔁 新增 📉 删除 🖺 保存 🗠 撤消 🔛 运   |
| 町期          | 年报         单位信息           没有单位      |
| 列表查看 树形结    | 构                                   |
|             | 显示[0]                               |
|             |                                     |
|             |                                     |

 2. 然后根据企业实际情况填写,各项指标请按照《企业安全生产费用提取和使用调查填报手册》填报,其中单位代码、单位名称、 填表人、联系方式为必填项,企业性质选择"央企"如下图所示:

| <□ 隐覆      | 医 🔯 选表             | 🔡 IDC | ╋┓の        | ▶ 開除 ■ 保存 い 撤消 | 🛃 运算 🏹 审核  | ✔ 全审       | ▲預約                | ▶ 浏览 复制 | 计代码 粘贴代码           |                        |
|------------|--------------------|-------|------------|----------------|------------|------------|--------------------|---------|--------------------|------------------------|
| *.1+ ***   |                    | 1/11  | <b>+</b> / | 封面代码 煤炭生产企业 非  | 煤矿山开采企业】建筑 | 定于程施工企     | <u> 111 </u> / 秋時日 | 品生产与储存  | 全化   交通运输企业   冶金   | 企 <u>仆] 机械制造</u> 企仆] 堰 |
| 列表宣看       | ■ 科加/3首件4<br>显示[1] | 重建相   | 形结构        |                | 欢迎填        | 报安全生产      | 费用提取和              | 使用统计系统  |                    |                        |
| O <b>-</b> | xxx企业              |       |            | 单位代码 1231230W8 |            |            | 企业所在扩              | 也及行政区划  | 013062600102   贤憲镇 | •                      |
|            |                    |       |            | 单位名称 xxxx企业    |            | _          |                    | 行业类型    | 03   建设工程施工        | -                      |
|            |                    |       |            | 填报口径 02   安监   |            | •          |                    | 企业类别    | 40100   危险品生产      | -                      |
|            |                    |       |            | 单位性质 02   地方国利 | 全业         | •          |                    | 企业规模    | 02   中型            | •                      |
|            |                    |       |            | 报表类型 🔍 丨 基层单位  |            | •          | 单位                 | 法定代表人   | 张召忠                |                        |
|            |                    |       |            | 填表人 张志成        |            |            |                    | 联系方式    | 12321323           |                        |
|            |                    |       |            |                |            |            |                    |         |                    |                        |
|            |                    |       |            |                |            |            |                    |         |                    |                        |
|            |                    |       |            |                |            |            |                    |         |                    |                        |
|            |                    |       |            | _              |            |            |                    |         |                    |                        |
|            |                    |       |            | 企业性质 🏻         | 1   央企     |            |                    |         |                    | -                      |
|            |                    |       |            | 0              | 央企         |            | S II               |         |                    | *                      |
|            |                    |       |            | 0              | 2   抱石調    | 国有企<br>といい | ΞΨŁ                |         |                    | -                      |
|            |                    |       |            | 单位负责人工         |            |            |                    |         |                    |                        |

3. 企业基本信息填写完成并保存后,系统左侧的单位列表区就显示了这家单位"xxxx企业"。如下图所示:

| 所有单位[     | 1/1]   | 封   |
|-----------|--------|-----|
|           | ▲ ↓    |     |
| 列表查看 树形结构 |        | I . |
| 显示[1]     | 重建树形结构 |     |
|           |        |     |
|           |        |     |
|           |        |     |
|           |        |     |
|           |        |     |
|           |        |     |
|           |        |     |
|           |        |     |
|           |        |     |
|           |        |     |

注:

①单位信息全部填写完后点击<sup>除保存</sup>,若审核有错误,须进行修改,修改完成之后再点击<sup>除保存</sup>。

| 入 - 123123QW80 xxxx企业 - [                                                                       | [MTSC] 煤炭<br>J印(P) 帮 | 炭生产企业<br>助(H) 关i | 闭(C)            |              |
|-------------------------------------------------------------------------------------------------|----------------------|------------------|-----------------|--------------|
| ◆■隐藏 國选表 》:插入 三×删除                                                                              | ➤刪表                  | 醫保存              | っ撤消             | 📈 运算         |
| 所有单位[1/1]                                                                                       | 封面代码                 | 煤炭生产             | ≊企业 ■<br>C04 [[ | 煤矿山开<br>4,3] |
| 列表查看         树形结构           显示[1]         重建树形结构           ···································· | $\backslash$         | 项目               |                 |              |
|                                                                                                 | 年份                   |                  | 应提取             | 际准(元         |

②企业代码(组织机构代码)必须按照实际情况填写,不含"-"符号,如企业实际代码为"71547240-7",应填"715472407"。

③单位信息必须填写完成并保存之后,才可以填写后续报表。

④完成单位基本信息录入后,不要关闭该录入界面,继续完成安 全费用数据录入。 3.2 安全费用投入数据录入

1. 点击右上角的 ,可以快速选择所需要填写的报表,包括"煤炭生产企业"、"非煤矿山开采企业"、"建筑工程"、"危险品生产与储存"、"冶金企业"、"交通运输企业"、"机械制造企业"、"烟花爆竹生产企业"、"武器装备研制生产与试验企业"。

| • | 前选择报表                       |      | - 🗆 ×   |
|---|-----------------------------|------|---------|
|   | 「标识   主标题                   | 报表编号 | 报表类型    |
| - | □ FMDM 封面代码                 |      | X 行列固定  |
| _ | □ III MITSC 煤炭生产企业          |      | X 行列固定  |
|   | □ III FMIKSKC 非煤矿山开采企业      |      | X 行列固定  |
| - | □ III JZGCSG 建筑工程施工企业       |      | X 行列固定  |
|   | □ III WXPSCYC 危险品生产与储存企业    |      | X 行列固定  |
| - | 🔲 🧰 JTYS 交通运输企业             |      | X 行列固定  |
|   | □ ∰ ¥J 冶金企业                 |      | X 行列固定  |
|   | □ III JXZZ 机械制造企业           |      | X 行列固定  |
|   | □ III YHBZSC 烟花爆竹生产企业       |      | X 行列固定  |
|   | 🔲 🛄 🗰 WQZBYZS 武器装备研制生产与试验企业 |      | X 行列固定  |
|   | □ □ III XGWT 成效、问题及建议       |      | F 附件信息表 |

注:被调查企业须根据本企业不同领域实际发生的安全生产费用 提取和使用情况填报不同行业统计表。

2. 在表页签中选择需要填录的报表,其中绿色单元格是自动运算
 生成,不需要手工录入; 白色单元格需要手动填录相应数据或文字信
 息,如下图所示:

| 封面代码       | 村面代码 煤炭生产企业安全生产费用提取和使用情况调查 ★ 非煤矿山开采企业安全生产费用提取和使用情况调查】建筑工程施工企业安<br>1.00 |                         |                     |        |        |            |        |  |  |  |
|------------|------------------------------------------------------------------------|-------------------------|---------------------|--------|--------|------------|--------|--|--|--|
|            | 项目                                                                     |                         | 安全生产费用提取情况          |        |        |            |        |  |  |  |
| 年份         |                                                                        | 应提取标准 实际提取标准 应提取数 实际提取数 |                     |        |        | 合计         | 1. 维施全 |  |  |  |
| 201        | 2年                                                                     | 0.00                    | 0.00 0.00 0.00      |        |        |            |        |  |  |  |
| 201        | 2013年 0.00                                                             |                         | 0.00                | 0.00   | 123.00 | 23.00      |        |  |  |  |
| 2014年 0.00 |                                                                        | 0.00                    | 23.00               | 0.00   | 0.00   |            |        |  |  |  |
| 201        | 2015年 0.00                                                             |                         | 0.00                | 123.00 | 0.00   | 1,231.00   |        |  |  |  |
| 201        | 6年                                                                     | 0.00                    | 0.00 0.00 0.00 0.00 |        |        |            |        |  |  |  |
| 合          | μ<br>Τ                                                                 |                         |                     | 146.00 | 123.00 | 1, 254. 00 |        |  |  |  |
| 单位:元/      | /吨,元/=                                                                 | 千立方米,%,万元(              | 单位为万元的取整数)          | )      |        |            |        |  |  |  |

3.除了各个行业的调查表以外,还有"上报文档"功能。各单位 须将安全生产费用提取和使用情况报告 word 版以附件的形式上传至 "上报文档"栏,通过"上报文档"界面空白处点击鼠标右键添加附 件即可。如下图所示:

| -     |                   |          |                   |        |          |       | ·            |
|-------|-------------------|----------|-------------------|--------|----------|-------|--------------|
| 数据(D) | 编辑(E)             | 表格(G) I  | 眞(T) 打            | 印(P) 帮 | 助(H) 关i  | 쾨(C)  |              |
|       | <mark>談</mark> 选表 | ≫插入      | ¦×刪除              | Ⅻ表     | 歐保存      | ⊾つ 撤消 | 🔛 运算         |
| 09武器装 | 备研制生产             | ≍与试验企业   | 上报文档              |        |          |       | <b>I I</b> F |
|       |                   | <b>#</b> | ₽ <b>. 1</b> 2- 8 |        | <b>*</b> |       |              |

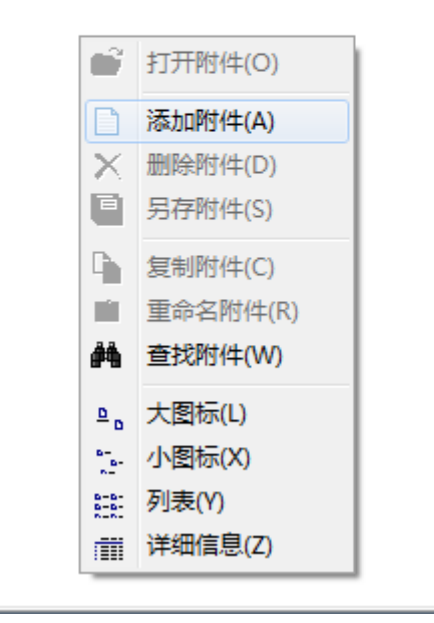

注:统计表中"安全生产费用结余数",2012年的"账面累积结 余数"为必填项。2012年以前成立的企业,2012年的"账面累积结 余数"按实际发生额填报;2012年以后成立的企业,"2012年的账面 累积结余数"应填"0";2013-2016年的"当年结余数"和"账面累 积结余数"由系统自动生成。

16

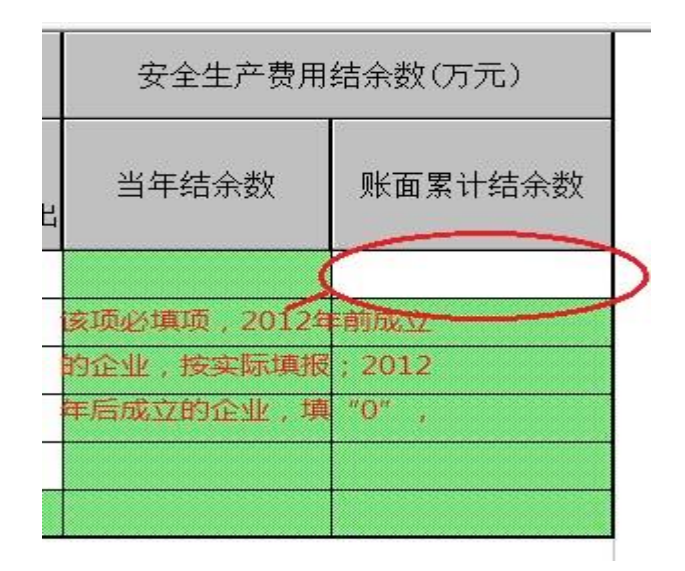

### 3.3 数据上报

完成统计表填报后,需进行数据传出和数据备份操作,生成 jio 格式的数据包,将该数据包上报上级央企单位。具体步骤如下:

 完成 3.2 的安全生产费用数据录入全部流程后,点击右上角的 关闭键,退出录入界面,在系统主界面单击【传出】按钮,如下图所 示:

| 🛄 安全生产费用提取和使用统计系统 — 企业安全生产费用提取和使用情况调查 |         |         |       |                |         |       |         |                |                |                      |  |
|---------------------------------------|---------|---------|-------|----------------|---------|-------|---------|----------------|----------------|----------------------|--|
| 任务(R)                                 | 录入(L)   | 审核(S)   | 汇总(Z) | ‡TEΠ(P)        | 传送(C)   | 应用(Y) | ) 高级(A  | A) 帮助          | )(H)           |                      |  |
| <b>過</b><br>任务                        | 「<br>編辑 | ✔<br>审核 | 影記    | <b>₽</b><br>後出 | ▶<br>打印 | 査询    | 🌆<br>分析 | <b>₽</b><br>装入 | <i>《</i><br>帮助 | <mark>Ⅻ</mark><br>退出 |  |
|                                       |         |         |       |                |         |       |         |                |                |                      |  |
|                                       |         |         |       |                |         |       |         |                |                |                      |  |
|                                       |         |         |       |                |         |       |         |                |                |                      |  |

2. 在数据传输向导中选择第一个选项,单击【下一步】按钮。如 下图所示:

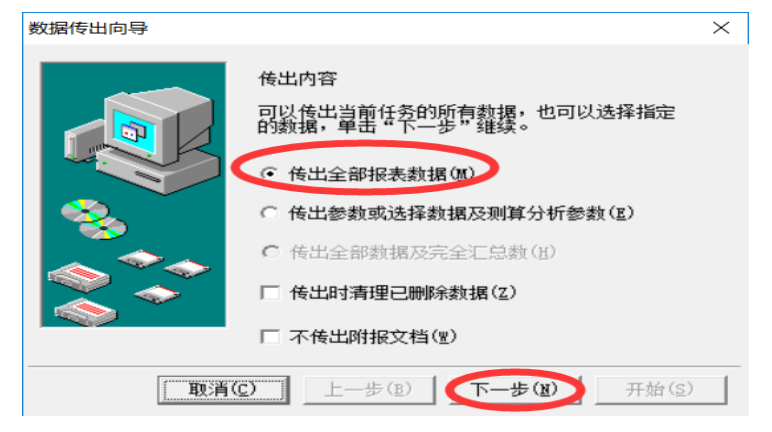

3. 单击 □ 按钮,会弹出一个文件保存位置的窗口,然后选择好相应的路径后,须按照"单位名称-城市"形式命名文件名称。单击
 (保存 ©) 按钮。如下图所示:

| 保存在(L): 🛛    | 🏭 本地磁盘 (C:) 📃 💌                                                                                                    | ← 🗈 💣 📰 ◄         |
|--------------|----------------------------------------------------------------------------------------------------|-------------------|
| 名称           | *                                                                                                    | 修改日期              |
| 360Downlo    | oads                                                                                                    | 2010/4/24 22:2:   |
| 🐌 Intel      |                                                                                                    | 2009/12/13 10:    |
| 퉬 Log        |                                                                                                    | 2010/1/28 10:5:   |
| 鷆 PerfLogs   |                                                                                                    | 2009/7/14 10:3: - |
| •            | m                                                                                                    | ,                 |
| 文件名(20): 🛛   | 单位1_城市_20100530.ji。                                                                                                    | 保存 (S)            |
| 保存类刑(在)      | 据表卸出数据文件 (*. jio)                                                                                                    | ▼ Tratik          |
| IN IT SEE U. | 10/4/CMINHS/CDH2/CTTTY/CDE4/                                                                                                    | BU H              |
| 据传出向导        |                                                                                                    |                   |
|              | 输出文件<br>请输入此传出文件的名称 (D):                                                                                                    |                   |
|              | 输出文件<br>请输入此传出文件的名称 (I):<br>[C:\单位1_城市_20100530.jio                                                                                                    |                   |
|              | 输出文件<br>请输入此传出文件的名称(D):<br>[C:\单位1_城市_20100530.ji。<br>[C 分盘传出 大小(字节)                                                                                                    | - 47.4<br>        |
|              | 输出文件<br>请输入此传出文件的名称(I):<br>[C:\单位1_城市_20100530.jio<br>[C 分盘传出 大小(字节)]<br>[C 传出文件加密                                                                                                    | - 42.H            |
|              | <ul> <li>输出文件</li> <li>请输入此传出文件的名称(I):</li> <li>[C:\单位1_城市_20100530.ji。</li> <li>I 分盘传出 大小(字节)</li> <li>I 传出文件加密</li> <li>单击"开始",开始传出</li> </ul>                                                                              | - 42.H            |
|              | 输出文件<br>请输入此传出文件的名称(D):<br>[C:\单位1_城市_20100530.jio<br>[C 分盘传出 大小(字节)<br>[C 传出文件加密<br>单击"开始",开始传出<br>] 状态:                                                                                                    | - 42.H            |
|              | <ul> <li>输出文件<br/>请输入此传出文件的名称(C):</li> <li>[C:\单位1_城市_20100530.ji。</li> <li>「分盘传出 大小(字节)</li> <li>「传出文件加密</li> <li>单击"开始",开始传出</li> <li>状态:</li> <li>位置:</li> <li>etia.</li> </ul>                                            | - AXH             |
|              | <ul> <li>输出文件<br/>请输入此传出文件的名称(C):</li> <li>[C:\单位1_城市_20100530.jio</li> <li>厂分盘传出 大小(字节)</li> <li>厂传出文件加密</li> <li>单击"开始",开始传出</li> <li>状态:</li> <li>位置:</li> <li>时间:</li> <li>;;;;;;;;;;;;;;;;;;;;;;;;;;;;;;;;;;;;</li></ul> | - 42.H            |

4. 单击 开始③ 按钮,数据开始传出,之后有"数据传出完成"的信息提示,单击【确定】,则数据传出完成。将传出的文件(以\*.jio 为后缀名)装入U盘或通过邮件附件上报给上级央企单位。

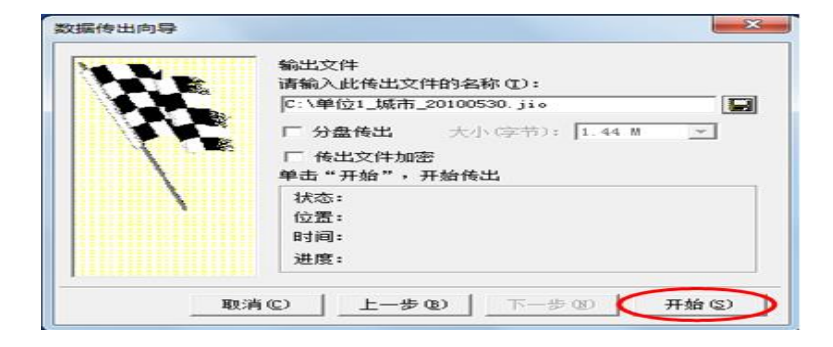

注:

①传出来的文件是一个备份文件,可通过重复上述传出的方式进行数据上报和备份操作。

②统计表中"安全生产费用结余数",2012年的"账面累积结余数"为必填项。2012年以前成立的企业,2012年的"账面累积结余数"按实际发生额填报;2012年以后成立的企业,"2012年的账面累积结余数"应填"0";2013-2016年的"当年结余数"和"账面累积结余数"由系统自动生成。

|   | 安全生产费用结余数(万元) |         |   |  |  |  |  |  |
|---|---------------|---------|---|--|--|--|--|--|
| 님 | 当年结余数         | 账面累计结余数 |   |  |  |  |  |  |
|   | \$            |         | D |  |  |  |  |  |
|   | 该项必填项,2012年   | =自10.02 | 1 |  |  |  |  |  |
|   | 的企业,按实际填报     | ; 2012  |   |  |  |  |  |  |
| - | 年后成立的企业,填     | "O" ,   |   |  |  |  |  |  |
|   |               |         |   |  |  |  |  |  |
|   |               |         |   |  |  |  |  |  |

#### 3.4 数据装入

上级央企单位接收到下级央企单位上报的数据后,需将下级央企单位上报的数据包装入系统。

在系统主界面单击【装入】按钮,弹出"数据装入向导"窗口。
 如下图所示:

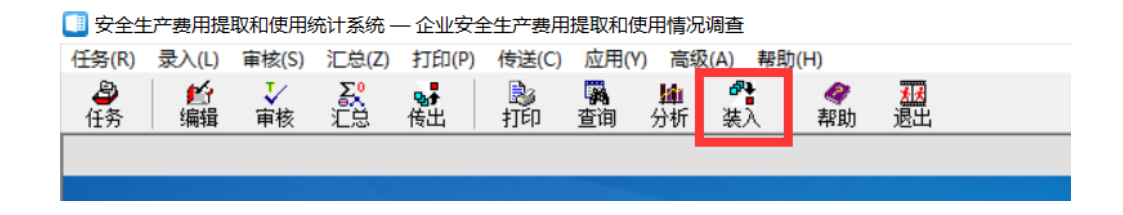

2. 单击 ➡ 按钮, 在弹出的"打开"窗口中选择装入下级央企 单位上报的数据路径(装入数据文件须是"\*.jio"格式)。如下图所示:

| 数据装入向导 | 満指定要装入数据的位置,然后单击"下一步" |
|--------|-----------------------|
| 取り     | 前〇 上一歩 ① 下一歩 ② 开始 ②   |
|        |                       |

3. 选择好路径后,单击\_\_\_\_\_按钮。如下图所示:

| ☆ 打开                             |
|----------------------------------|
| 查找范围 (I): 🏭 本地磁盘 (C:) 💽 ← 🗈 💣 囲▼ |
| 名称 ◆ 修改日期 ▲                      |
| 🔒 360Downloads 2010/4/24 22:2: 🗉 |
| \mu Intel 2009/12/13 10::        |
| 🔒 Log 2010/1/28 10:5:            |
| 📙 PerfLogs 2009/7/14 10:3. 👻     |
| <                                |
| 文件名(8): [ 打开(0) ]                |
| 文件类型(T): 报表卸出数据文件(*.jio)         |
|                                  |
|                                  |
|                                  |
| <b>取消(C)</b> 上一步(B) 下一步(X) 开始(S) |

4. 选择。装入到当前任务,单击 下一步 ⑧ 按钮。如下图所示:

| 数据装入向导<br>单击要装入的项目<br>☑ 单位数据 | 装入目标位置           • 装入到当前任务           • 装入到新建任务 |
|------------------------------|------------------------------------------------|
|                              | <b>装入选项</b><br>「设置单位数据的来源标志<br>(最长4位)          |
|                              | -步®) (下-步®) 开始(S)                              |

| 数据装入向导 | ×                                                                                                    |
|--------|----------------------------------------------------------------------------------------------------|
|        | 装入目标信息<br>任务名称: 企业安全生产费用提取和使用情况调查<br>任务标识: AQFYDC<br>任务位置: Ε:\1-安监总局\安全生产费用提取和使用<br>单击"开始",开始装入<br>状态:<br>进度: |
| 取洋     | 14(c) 上一步(b) 下一步(b) 开始(c)                                                                                     |

6. 装入完毕后,再点击【确认】按钮,结束装入工作同时退出此窗口。如下图所示:

| 信息 | ×       |
|----|---------|
|    | 数据装入完成! |
|    | 确定      |

若下级上报单位比较多,可以点击"传送"下拉框进行"数据批 量装入"。如下图所示:

| 🔳 安全生 | 产费用提  | 取和使用約 | 充计系统 - | 一 企业安全         | 全生产费用         | 目提取和使用               | 目情况调查        |      |                |    |
|-------|-------|-------|--------|----------------|---------------|----------------------|--------------|------|----------------|----|
| 任务(R) | 录入(L) | 审核(S) | 汇总(Z)  | 打印(P)          | 传送(C)         | 应用(Y)                | 高级(A)        | 帮助(I | H)             |    |
| 日子    | 編辑    | ▼ 审核  | 記念     | <b>₽</b><br>传出 | · 철<br>· 화· 数 | 据装入(l)<br>据传出(E)     |              |      | <i>《</i><br>帮助 | 退出 |
|       |       |       |        |                | ≫ 导<br>≪ 导    | 入Excel数据<br>出Excel文相 | 景(A)<br>当(B) |      |                |    |
|       |       |       |        |                | 🌮 远           | 程传输(T)               |              |      |                |    |
|       |       |       |        |                |               | <b>据批量装</b> 入        | .(S)         |      |                |    |
|       |       |       |        |                | 数             | 据批量传出                | (J)          |      |                |    |

## 点击选择文件,选择需要上传的文件即可。如下图所示:

| 🔲 数  | 据批量装入        |         |    |                |        | $\times$ |
|------|--------------|---------|----|----------------|--------|----------|
| 数据库  | 选择 默认数据      | 库       |    |                | •      |          |
| 一数据源 | □ 積盖重<br>〔文件 | 码数据     |    |                |        |          |
| 序号   | 文件名称         |         | 路径 |                |        |          |
|      |              |         |    |                |        |          |
|      |              |         |    |                |        | *        |
|      |              |         |    |                |        |          |
|      |              |         |    |                |        | *        |
|      |              |         |    |                |        |          |
| <    |              |         |    |                | >      |          |
|      | 选择文件(12)     | 选择目录(1) | )  | I) 清:          | 空列表(Q) |          |
|      | 装            | λŒ      | :  | 退出( <u>x</u> ) |        |          |

## 3.5 数据汇总

下级央企单位将本单位的数据包上报给上级央企单位后,上级央 企单位负责审核汇总下级央企单位数据,逐级审核汇总上报。数据汇 总流程如下:

1. 在系统主界面点击【汇总】按钮,如下图所示:

| 🔲 安全生 | 主产费用提   | 取和使用纲   | 充计系统 - | - 企业安全           | 全生产费用   | 提取和使      | 同情况            | 调查                     |      |                |                        |  |
|-------|---------|---------|--------|------------------|---------|-----------|----------------|------------------------|------|----------------|------------------------|--|
| 任务(R) | 录入(L)   | 审核(S)   | 汇总(Z)  | 打印(P)            | 传送(C)   | 应用(Y      | )高级            | έ(A) ≢                 | ₩助(F | I)             |                        |  |
| 任务    | い<br>編辑 | ↓<br>审核 |        | <b>⊗</b> ∲<br>传出 | 💫<br>打印 | です。<br>査询 | <b>論</b><br>分析 | ₽ <mark>₽</mark><br>装入 |      | <i>《</i><br>帮助 | <mark>▲</mark> 】<br>退出 |  |
|       |         |         |        |                  |         |           |                |                        |      |                |                        |  |
|       |         |         |        |                  |         |           |                |                        |      |                |                        |  |

2. 在弹出的窗口中选择【新建汇总封面】,如下图所示:

| ▶ 完全汇总                 | ×          |
|------------------------|------------|
| - 完全汇总封面               |            |
| 1111111170101101000007 | 单位1        |
| 新建汇总封面 图               | 选择汇总封面 (2) |
| 汇总份                    | )关闭 (C)    |
|                        |            |

3.填写相对应的汇总单位信息。点击打开【IDC 编码】,生成单位代码,在弹出框的单位代码框填写"xx 集团数据汇总"的首字母代码(如神华集团数据汇总-SHJTSJHZ,受长度限制,不管多少位数,填写完以后面自动生成的代码为主),复制后面自动生成的代码,点击关闭即可,如下图所示:

| 单位代码          |          | 企业所在地及行政区划 |                     | •              |                |        |       |
|---------------|----------|------------|---------------------|----------------|----------------|--------|-------|
| 单位名称          |          | 行业类型       |                     | •              |                |        |       |
| <b>请报口径</b>   | •        | 企业类别       |                     | •              |                |        |       |
| 单位性质          | •        | 企业规模       | 单位代码编辑器             | _              |                |        | :     |
| R表类型 7 1 汇总单位 | <u>×</u> | 单位法定代表人    | 单位代码 SJZSSQYH       | 1 SJZSSQYHI    |                | 打印(图)  | 关闭(C) |
| 联系方式          |          | 填表人        | 单位名称 石家庄市属企<br>单位代码 | :出:C.忌<br>单位名称 | 流加( <u>A</u> ) | 制部件(型) | 保存(2) |
|               |          |            |                     |                |                |        |       |

4. 将复制的单位代码粘贴至汇总封面代码的单位代码框,填写其他相关信息,其中单位代码、单位名称、填表人、联系方式为必填项,如下图所示:

|               | 欢迎填报安全生活 | ☆费用提取和使用统计系统 |          |
|---------------|----------|--------------|----------|
| 单位代码          |          | 企业所在地及行政区划   |          |
| 单位名称          |          | 行业类型         | <b>_</b> |
| 填报口径          | •        | 企业类别         | <b>_</b> |
| 单位性质          | •        | 企业规模         |          |
| 报表类型 7 1 汇总单位 | z 💌      | 单位法定代表人      |          |
| 联系方式          |          | 填表人          |          |

#### 5. 点击【确认】即可

| ♀〖隐藏 | 灵选表                              | IDC :                                                                                                    | +2新增 | ×  |
|------|----------------------------------|----------------------------------------------------------------------------------------------------|------|----|
|      | 部分单位                             | 5/7]                                                                                                    |      | 封面 |
|      |                                  | <u> </u>                                                                                                    | + /  |    |
| 列表查看 | 树形结构                             |                                                                                                    |      |    |
| 5    | 显示[5]                            | 重建权                                                                                                    | 形结构  |    |
|      | 二級央企1<br>〇企业1/<br>〇企业2/<br>二级央企2 | ご<br>に<br>見<br>た<br>に<br>し<br>、<br>、<br>、<br>、<br>、<br>、<br>、<br>、<br>、<br>、<br>、<br>、<br>、<br>、<br>、<br>、<br>、<br>、 |      |    |
|      |                                  |                                                                                                    |      |    |

注:数据汇总只是形成一个单位的上下级次结构,并不是形成综 合表数据。对需要汇总多个基层单位数据的汇总单位(如各级安全监 管监察部门),则必须进行数据汇总后才能上报;如果仅有一个单位 的数据,则不必进行数据汇总,可直接上报。

### 3.6 汇总数据的上报

所有报表填写完成并审核正确后,即可进行数据备份、上报。操 作步骤如下:

1. 在系统主界面单击【传出】按钮,如下图所示:

| 🔲 安全生          | 产费用提    | 取和使用約   | 充计系统 - | - 企业安全           | 全生产费用   | 提取和使      | 用情况调             | 査              |                |                        |  |
|----------------|---------|---------|--------|------------------|---------|-----------|------------------|----------------|----------------|------------------------|--|
| 任务(R)          | 录入(L)   | 审核(S)   | 汇总(Z)  | ‡TEΠ(P)          | 传送(C)   | 应用(Y)     | 高级(A             | ) 帮助(          | H)             |                        |  |
| <b>》</b><br>任务 | ●<br>編辑 | ↓<br>审核 | 影記     | <b>9</b> 5<br>传出 | 】<br>打印 | です。<br>査询 | <b>論</b><br>分析 ≩ | <b>₽</b><br>装入 | <i>《</i><br>帮助 | <mark>⊀</mark> ≵<br>退出 |  |
|                |         |         |        |                  |         |           |                  |                |                |                        |  |
|                |         |         |        |                  |         |           |                  |                |                |                        |  |

在数据传输向导中选择第三个选项,单击【下一步】按钮。
 如下图所示:

| 数据传出向导 |                                                 | × |
|--------|-------------------------------------------------|---|
|        | 传出内容<br>可以传出当前任务的所有数据,也可以选择指定<br>的数据,单击"下一步"继续。 |   |
|        | ○ 传出全部报表数据(20)                                  |   |
| 😪 Š    | ○ 传出参数或选择数据及测算分析参数(≧)                           |   |
|        | • 传出全部数据及完全汇总数( <u>H</u> )                      |   |
| N 🔷    | □ 传出时清理已删除数据(Z)                                 |   |
|        | □ 不传出附报文档(號)                                    |   |
| 取消(    | <u>c)</u> 上一步(B) 下一步(X) 开始(S)                   |   |

3. 单击 <u>■</u>按钮, 会弹出一个文件保存位置的窗口, 选择好相应 保存路径后, 单击 保存⑤ 按钮。如下图所示:

| N'E | 输出文件<br>请输入此传出文件的名称 (I):             |
|-----|--------------------------------------|
| 5.4 | C:\单位1_城市_20100530.ji。               |
| AN  | □□□□□□□□□□□□□□□□□□□□□□□□□□□□□□□□□□□□ |
| /   | 状态:<br>位置:<br>时间:<br>进度:             |

| 保存在 (L): 🛛 🌋 | 本地磁盘 (C:)                 | - | + 🗈 💣 📰      | •     |
|--------------|---------------------------|---|--------------|-------|
| 名称           | ^                         |   | 修改日期         | -     |
| 360Download  | s                         |   | 2010/4/24 22 | :2: = |
| 🌗 Intel      |                           |   | 2009/12/13 1 | 0::   |
| 퉬 Log        |                           |   | 2010/1/28 10 | :51   |
| PerfLogs     |                           |   | 2009/7/14 10 | :31 - |
| ٠ [          | m                         |   | -            | F.    |
| 文件名 00): 🛛 🚺 | <u>)1 城市 20100530.ji。</u> |   |              | 0     |

4. 单击 开始(S) 按钮,数据开始传出,之后有"数据传出完成"的信息提示,单击【确定】,数据传出完成。将传出的文件(以\*.jio 为后缀名)存入U盘或通过邮件上报上级央企单位。

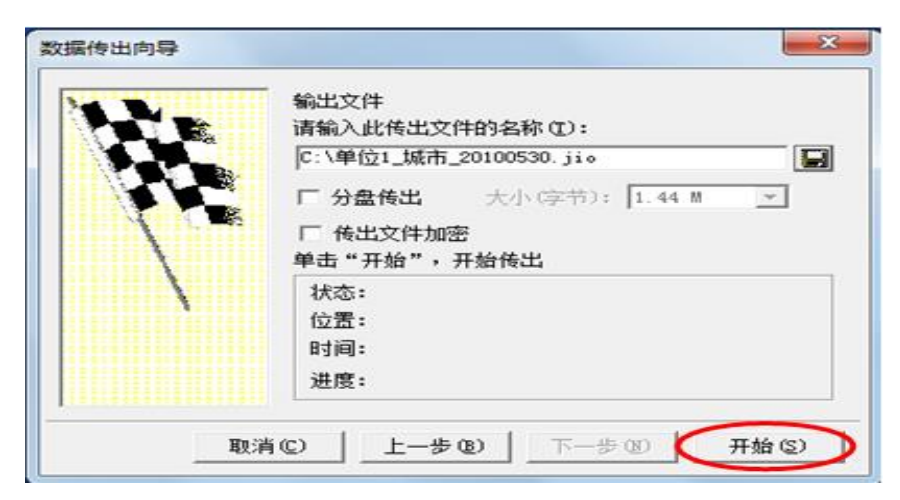

注: 传出来的文件是一个备份文件, 可通过重复上述传出的方式 进行数据上报和备份操作。

#### 3.7 上报要求

基层央企单位须将录入好的数据传出生成"\*.jio"文件后,上 报上级央企单位,上级央企单位负责将下级央企单位报送的数据包进 行审核汇总,直至报送央企总部相关部门,最终在规定时限内上报国 家安全监管总局。

### 四、监管监察部门用户操作指南

各级安全监管监察部门负责本辖区企业安全费用提取和使用情 况数据的审核汇总工作。通过系统"装入"功能汇总所管辖企业上报 数据,再通过系统"汇总"功能形成汇总数据及单位树形结构,最后 通过系统"传出"功能逐级完成数据上报。

#### 4.1 数据装入

接收到下级单位上报的数据后,上级单位需要将下级单位上报的 数据包装入系统。

在系统主界面单击【装入】按钮,弹出"数据装入向导"窗口。
 如下图所示:

| 🔲 安全生  | 产费用提  | 取和使用纲   | 充计系统 -  | - 企业安全           | 全产费用    | 提取和使             | 用情况            | 调查      |         |                      |  |
|--------|-------|---------|---------|------------------|---------|------------------|----------------|---------|---------|----------------------|--|
| 任务(R)  | 录入(L) | 审核(S)   | 汇总(Z)   | 打印(P)            | 传送(C)   | 应用(Y)            | 高级             | (A) 帮   | 助(H)    |                      |  |
| <br>任务 | 編辑    | ↓<br>审核 | ₹<br>汇总 | <b>₽</b> ♪<br>传出 | 🛃<br>打印 | <b>『</b> 私<br>查询 | <b>論</b><br>分析 | ■<br>装入 | 《<br>帮助 | <mark>私</mark><br>退出 |  |
|        |       |         |         |                  |         |                  |                |         |         |                      |  |

 2. 单击 译 按钮, 在弹出的"打开"窗口中选择装入下级上报 来数据的路径(其中要装入的数据文件一定以 jio 为扩展名)。如下 图所示:

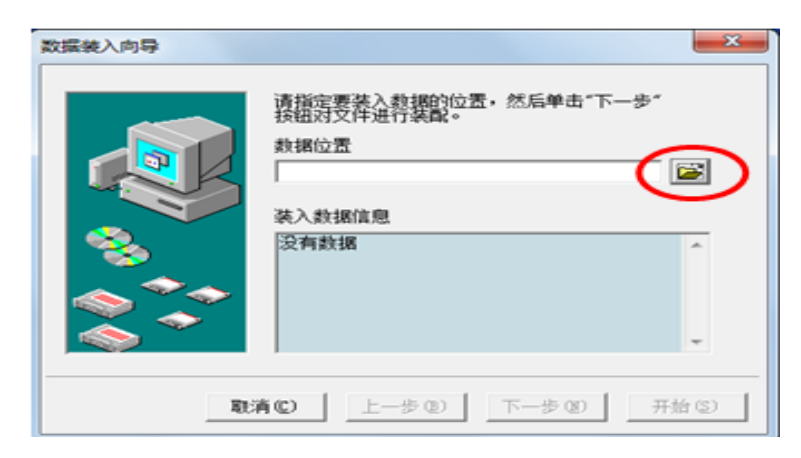

3. 选择好路径后,单击 打开(2) 按钮。如下图所示:

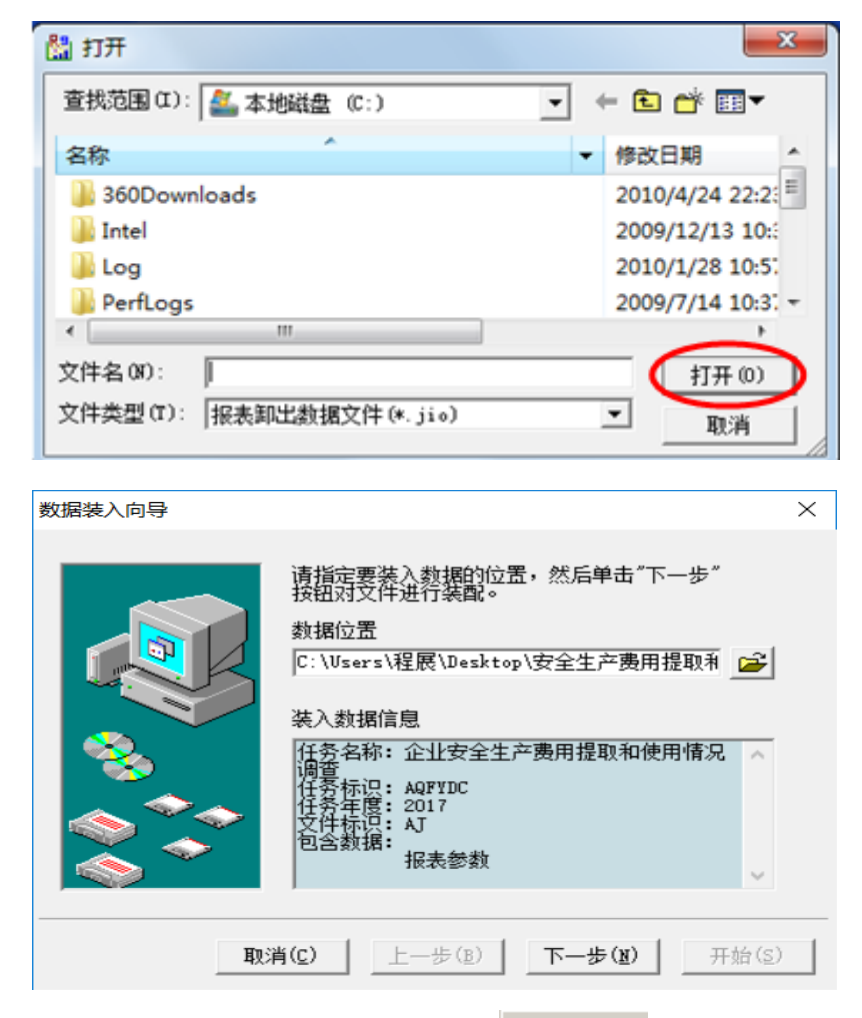

4. 选择"装入到当前任务",单击 下一步 按钮。如下图所示:

| 数据装入向导                | ×                                                                                                    |
|-----------------------|----------------------------------------------------------------------------------------------------|
| ●击要装入的项目   ● 单击要装入的项目 | <ul> <li> 、 装入目标位置 <ul> <li> 、 装入到当前任务 </li> <li> 、 装入到新建任务 </li> </ul> </li> <li> 、 装入送项 <ul> <li> 、 设置单位数据的来源标志 <ul> <li> 、 最长4位) </li> </ul> </li> </ul></li></ul> |
| 取消(C)                 | 步® (下                                                                                                    |

| 数据装入向导 | ×                                                                                |
|--------|----------------------------------------------------------------------------------|
|        | 装入目标信息<br>任务名称: 企业安全生产费用提取和使用情况调查<br>任务标识: AQFYDC<br>任务位置: Ε:\1-安监总局\安全生产费用提取和使用 |
|        | 单击"开始",开始装入                                                                      |
|        | 状态:                                                                              |
|        | 进度:                                                                              |
|        |                                                                                  |
| 取注     | 単(C) 上一歩(B) 下一步(図) <b>开始(S)</b>                                                  |

6. 装入完毕后,再点击【确认】按钮,结束装入工作同时退出此窗口。如下图所示:

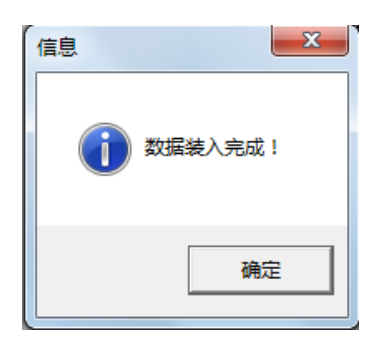

若下级上报单位比较多,可以点击"传送"下的"数据批量装入"。 如下图所示:

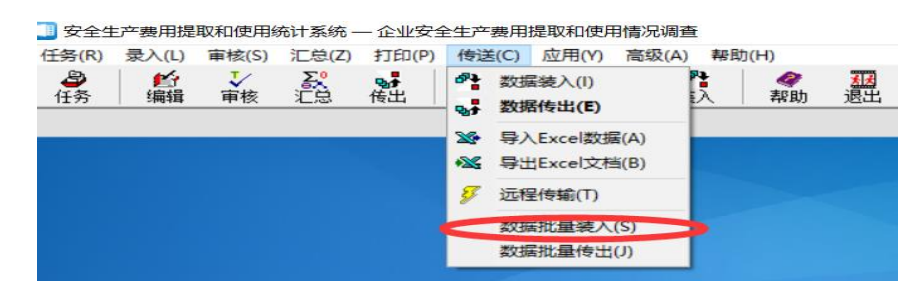

点击选择文件,选择需要上传的文件即可。如下图所示:

| 🔲 数 | 据批量装入             |          |           |                       |        | $\times$ |
|-----|-------------------|----------|-----------|-----------------------|--------|----------|
| 数据库 | 送择  默认数据<br>□ 覆盖重 | 库<br>码数据 |           |                       | •      |          |
| 序号  | 文件名称              |          | 路径        |                       |        |          |
|     |                   |          |           |                       |        |          |
|     |                   |          |           |                       |        | +        |
|     |                   |          |           |                       |        | ÷        |
|     |                   |          |           |                       |        |          |
| <   |                   |          |           |                       | >      |          |
|     | 选择文件(1)           | 选择目录(1)  | ) 删减文件(I) | )   清潔                | 空列表(Q) |          |
|     | 装,                | λ(I)     | 退         | <u></u> 出( <u>x</u> ) |        |          |

4.2 数据汇总

## 4.2.1 普通数据汇总

1. 在软件主界面点击【汇总】按钮,如下图所示:

| 🔲 安全生产费用提                                                                                                    | 取和使用统计系统 -  | - 企业安全生产费用  | 提取和使用情况      | 调查        |    |
|----------------------------------------------------------------------------------------------------|-------------|-------------|--------------|-----------|----|
| 任务(R) 录入(L)                                                                                                    | 审核(S) 汇总(Z) | 打印(P) 传送(C) | 应用(Y) 高级     | (A) 帮助(H) |    |
| <ul> <li>              日         </li> <li>             日</li> <li>             日</li> <li>             日</li> </ul> | ↓<br>軍核 汇总  | ●●●         | 🙀 🌆<br>查询 分析 | ♣ 《 从 帮助  | 退出 |
|                                                                                                    |             |             |              |           |    |
|                                                                                                    |             |             |              |           |    |

2. 在弹出的窗口中选择【新建汇总封面】,如下图所示:

| ∑ 完全汇总        |                 |           | x |
|---------------|-----------------|-----------|---|
| 完全汇总封面一       |                 |           |   |
| 1111111170101 | 10101000007 单位1 |           |   |
| 新建汇           | 岩封面 (0)         | 选择汇总封面(S) |   |
|               | 汇总创             | 关闭(2)     |   |

3.填写相对应的汇总单位信息。点击打开【IDC 编码】,生成单 位代码,在弹出框的单位代码框填写汇总单位的首字母代码(如北京 市安全监管局-BJSAQJGJ,受长度限制,不管多少位数,填写完以后面 自动生成的代码为主),复制后面自动生成的代码,点击关闭即可, 如下图所示:

| 名称                                           |                  |                         |        |           |
|----------------------------------------------|------------------|-------------------------|--------|-----------|
|                                              | 行业类型             | •                       |        |           |
|                                              | 企业类别             | •                       |        |           |
| 性质                                           | 企业规模 单位代码编       |                         |        | ×         |
| 型 7 汇总单位                                     | 单位法定代表人          | SJZSSQYN [1 [SJZSSQYNI] | \$1ED  | (t) 关闭(C) |
| ۶. f. s. s. s. s. s. s. s. s. s. s. s. s. s. | 算表人 单位名称<br>单位代码 | 石家庄市属企业汇息<br>单位名称       | (A) 開始 | (1) 保存(2) |
|                                              |                  |                         |        |           |

4. 将复制的单位代码粘贴至汇总封面代码的单位代码框,填写其他相关信息,其中单位代码、单位名称、填表人、联系方式为必填项,如下图所示:

|      | 次迎填报安全生  | E产费用提取和使用统计系统。 |          |
|------|----------|----------------|----------|
| 单位代码 |          | 企业所在地及行政区划     | •        |
| 单位名称 |          | 行业类型           | <b>_</b> |
| 填报口径 | <b>_</b> | 企业类别           | <b>_</b> |
| 单位性质 |          | 企业规模           | •        |
| 报表类型 | 7   汇总单位 | 单位法定代表人        |          |
| 联系方式 |          | 填表人            |          |

5. 点击【确认】即可。

在数据录入界面可以查看到汇总后的结果以及树形, 县级安监局 汇总树形图如图所示:

|       | A - QWEQ                | WEQW57                     | XX县级安置  | 至向儿尽   | [FML           |
|-------|-------------------------|----------------------------|---------|--------|----------------|
| 数据(D) | 编辑(E) 🧏                 | 表格(G) Ⅰ                    | [具(T) 打 | 印(P) 和 | ೪助(H)          |
| ✨∎隐藏  | <mark>諁</mark> 选表       | 🔡 IDC                      | ╋┋新増    | 🗙 刪除   | <b>k 🖳</b> (   |
|       | 部分                      | <u>单位[3/5]</u>             |         |        | 封面代码           |
|       |                         |                            | - + +   |        |                |
| 列表查看  | 树形结构                    |                            |         |        |                |
|       | 显示[3]                   |                            | 重建树形    | 结构     |                |
| O     | 县级安监局<br>企业1/安<br>企业2/安 | <del>E总/安监</del><br>监<br>监 |         |        | 单·             |
|       |                         |                            |         |        | 单 <sup>·</sup> |
|       |                         |                            |         |        | 填              |
|       |                         |                            |         |        | 单              |
|       |                         |                            |         |        | 报手             |

在数据录入界面可以查看到汇总后的结果以及树形,省级煤监局 汇总树形图如图所示:

| <ul> <li>数据录入 - EWEW</li> <li>数据(D) 编辑(E) 目</li> </ul> | EWEW87<br>表格(G)                     | 省级煤监局<br>[具(T) 打 | 新江总 - [<br>1印(P) ↓ | FMDM]<br>帮助(H) |
|--------------------------------------------------------|-------------------------------------|------------------|--------------------|----------------|
| ◆ 隐藏 式 选表                                              | 🔡 IDC                               | ┿┇新増             | ×mm                | 14 国保          |
| 部分                                                     | 单位[5/6]                             |                  |                    | 封面代码           |
| <br>列表查看 树形结构<br>显示[5]                                 |                                     | ●■■              | 结构                 |                |
| □·□ 省级煤监局汇<br>□·□ 煤监分局1                                | <mark>急/煤监</mark><br>汇急/煤出<br>业1/煤监 | ī                |                    | 单位             |
| ● 煤炭企<br>● 煤监分局2                                       | 业2/煤监<br>汇总/煤出                      | ī                |                    | 单位             |
|                                                        |                                     |                  |                    | 枯井             |

注:①数据汇总只是形成一个单位的级次结构,并不是形成综合 表数据。②对需要汇总多个基层单位数据的汇总单位,必须进行数据 汇总后才能上报;如果仅有一个单位的数据,可不进行数据汇总,直 接上报。

#### 4.2.2 管辖企业的数据汇总

各市级安全监管局负责组织市管辖企业的数据填报工作,须在调 查统计系统中建立"市管辖企业"汇总节点进行审核汇总,并对各县 级安全监管局上报的数据进行审核汇总后,上报省级安全监管局;省 级安全监管局负责组织省管辖企业的数据填报工作,须在调查统计系 统中建立"省管辖企业"汇总节点进行审核汇总,并对各市级安全监 管局上报的数据进行审核汇总。(注:节点是一个虚拟的单位,将数 据汇总至这个单位下)

1. 先装入市级、省级管辖企业上报数据进行汇总。操作详见(4.1)
 2. 在软件主界面点击【汇总】按钮,如下图所示:

| 🛄 安全生 | 上产费用提   | 取和使用纲   | 充计系统 - | - 企业安全           | 全生产费用   | 提取和使       | 用情况            | 调查                     |      |                |                  |  |
|-------|---------|---------|--------|------------------|---------|------------|----------------|------------------------|------|----------------|------------------|--|
| 任务(R) | 录入(L)   | 审核(S)   | 汇总(Z)  | 打印(P)            | 传送(C)   | 应用(Y       | ) 高级           | ṫ(A) ≢                 | 署助(⊦ | I)             |                  |  |
| 任务    | ▲<br>編辑 | ↓<br>审核 |        | <b>9</b> ∲<br>传出 | 🔊<br>打印 | <b>正</b> 词 | <b>論</b><br>分析 | ● <mark>●</mark><br>装入 |      | <i>《</i><br>帮助 | <u>⊀</u> え<br>退出 |  |
|       |         |         |        |                  |         |            |                |                        |      |                |                  |  |
|       |         |         |        |                  |         |            |                |                        |      |                |                  |  |

3. 在弹出的窗口中选择【新建汇总封面】,如下图所示:

| ₹ 完全汇 | 总<br>                    |           | × |
|-------|--------------------------|-----------|---|
| 完全汇   | 总封面                      |           |   |
| 1111  | 11117010110101000007 単位1 |           |   |
|       | 新建汇总封面 (2)               | 选择汇总封面(S) |   |
|       | 汇总组                      | 关闭©)      |   |

4. 点击打开【IDC 编码】, 生成市属单位代码, 在弹出框的单位 代码框填写"XX 市(省)管辖企业汇总"的首字母代码, 复制后面 自动生成的代码, 点击关闭即可, 如下图所示:

| ±        |                                      |                |        |       |
|----------|--------------------------------------|----------------|--------|-------|
| ±        | -                                    |                |        |       |
|          |                                      |                |        |       |
| 591      |                                      |                |        |       |
| 模 前位代码编辑 | 488                                  |                |        | >     |
| 单位代码 区   | JZSSQVH 1 SJZSSQVH1                  |                | 打印(E)  | 关闭(C) |
| 单位名称 7   | 5家庄市属企业C总                            | 添加( <u>A</u> ) | 刑部余(卫) | 保存(2) |
| 单位代码     | 单位名称                                 |                |        |       |
|          |                                      |                |        |       |
|          |                                      |                |        |       |
|          | 集 前位代码编辑<br>单位代码 系<br>单位名称 径<br>单位代码 |                | 開      |       |

5. 将复制的单位代码粘贴至汇总封面代码的单位代码框,填写其他相关信息,其中单位代码、单位名称、填表人、联系方式为必填项, 如下图所示:

|      | 欢迎填报安全会    | 生产费用提取和使用统计系统 | s |
|------|------------|---------------|---|
| 单位代码 |            | 企业所在地及行政区划    | - |
| 单位名称 |            | 行业类型          | · |
| 填报口径 | <b>•</b>   | 企业类别          | × |
| 单位性质 | <b>_</b>   | 企业规模          | • |
| 报表类型 | 7   汇总单位 🗾 | 单位法定代表人       |   |
| 联系方式 |            | 填表人           |   |

## 6.填写完毕后,点击【确认】即可

| <b>於</b> 完全》<br>信息 |         | ×                  | ×  |
|--------------------|---------|--------------------|----|
| 完全和                | 完全汇总完成! | 选择汇总封面( <u>s</u> ) |    |
| <u>找</u>           | 确定      | 终止(2)              | Į. |

在数据录入界面可以查看到汇总后的结果以及树形,市级对管辖 企业所汇总的树形图如图所示:

| 🛄 数据录入 - 33223 | 23260 市管      | 辖企业1       |
|----------------|---------------|------------|
| 数据(D) 编辑(E)    | 表格(G) I       | [L] 月(I) 月 |
| ◆ □隐藏 👿 选表     | 🔡 IDC         | ┿┓新増       |
| 部分单位           | <u>7[3/7]</u> |            |
|                | 4             | + /        |
| 列表查看 树形结构      |               |            |
| 显示[3]          | 重建树           | 形结构        |
| 白 📴 xx市级管辖企    | 业汇总/          |            |
|                | 1/安监          |            |
|                | [2/ 安置        |            |
|                |               |            |
|                |               |            |
|                |               |            |
|                |               |            |
|                |               |            |
|                |               |            |

在数据录入界面可以查看到汇总后的结果以及树形,省级对管辖 企业所汇总的树形图如图所示:

| 数据录入 - QWEQWEQW57 xxx省级管辖企业                                | 心亡总 - [FMC |
|------------------------------------------------------------|------------|
| 数据(D) 编辑(E) 表格(G) 工具(T) 打印(P)                              | 帮助(H) 关    |
| 🔶 🕅 隐藏 🗒 选表 🛛 📟 IDC 🛛 🕇 🖢 新增 🗡 刪                           | 除 🖺 保存     |
| 部分单位[3/5]                                                  | 封面代码       |
| <u>↑ ↓ ∕</u>                                               |            |
| 列表查看 树形结构                                                  |            |
| 显示[3] 重建树形结构                                               |            |
| □·□ xxx省级管辖企业汇总/安监<br>□ 0 xxx省管辖企业1/安监<br>□ 0 xxx省管辖企业2/安监 | 単位代        |
|                                                            | 単位名        |
|                                                            | │          |

7. 直属企业汇总完毕后,装入下属县、市上报的数据。操作详见(4.1)。

## 8. 在软件主界面点击【汇总】按钮,如下图所示:

| 💷 安全生          | 产费用提           | 取和使用纲   | 充计系统 - | - 企业安全           | 全生产费用   | 提取和使      | 用情况            | 调查      |                  |                |    |  |
|----------------|----------------|---------|--------|------------------|---------|-----------|----------------|---------|------------------|----------------|----|--|
| 任务(R)          | 录入(L)          | 审核(S)   | 汇总(Z)  | 打印(P)            | 传送(C)   | 应用(Y)     | )高级            | ξ(A) ₿  | <del></del> 野助(H | )              |    |  |
| <b>過</b><br>任务 | <b>1</b><br>编辑 | ↓<br>审核 | 記念     | <b>♀</b> ♪<br>传出 | 虔<br>打印 | です。<br>査询 | <b>論</b><br>分析 | ▲<br>装入 |                  | <i>《</i><br>帮助 | 退出 |  |
|                |                |         |        |                  |         |           |                |         |                  |                |    |  |
|                |                |         |        |                  |         |           |                |         |                  |                |    |  |

9. 在弹出的窗口中选择【新建汇总封面】,如下图所示:

| ∑ 完全汇总           |              |           | x |
|------------------|--------------|-----------|---|
| 完全汇总封面           |              |           |   |
| 1111111170101101 | 01000007 单位1 |           |   |
| 新建汇总封            | 面砚           | 选择汇总封面(S) |   |
|                  | 汇总的          | 关闭©)      |   |

10. 点击打开【IDC 编码】, 生成省、市级单位代码, 在弹出框的单位代码框填写"XX 市(省)数据总汇总"的首字母代码, 复制后面自动生成的代码, 点击关闭即可, 如下图所示:

| 完全汇总封面代码录入<br>肾景为浅黄色的必须录入 | し、粘贴代码(化)        |                                    |                                                                                                    |
|---------------------------|------------------|------------------------------------|----------------------------------------------------------------------------------------------------|
| <b>韩</b> 位代码 [5]75]7326   | 欢迎靖报安全生产费用<br>企业 | <sup>皇取</sup> 和使用统计系统<br>:所在地及行政区划 |                                                                                                    |
| 单位名称 石亭庄颇堪急仁息<br>境报口径     | •                | 行业类型  <br>企业类别  <br>企业规模           |                                                                                                    |
| 報表类型 [7] 汇励单位<br>填表人      | ×                | 单位法定代表人 🗌 🛛                        | 単位代码         単位代码         単位代码         単位代码           単位代码         単位合和         1251(a)         男子(a)         日子(a) |
|                           |                  |                                    |                                                                                                    |
|                           |                  |                                    | C                                                                                                    |

11. 将复制的单位代码粘贴至汇总封面代码的单位代码框,填写 其他相关信息,其中单位代码、单位名称、填表人、联系方式为必填 项,如下图所示:

| •        | 企业所在地及行政区划 | SJZSJZHZ6    | 单位代码 |
|----------|------------|--------------|------|
| •        | 行业类型       | 石家庄数据总汇总     | 单位名称 |
| <b>•</b> | 企业类别       | •            | 填报口径 |
| •        | 企业规模       | •            | 单位性质 |
|          | 单位法定代表人    | 7   汇总单位 👤 🚽 | 报表类型 |
|          | 联系方式       |              | 填表人  |

## 12.填写完毕后,点击【确认】即可

| St 完全)信息     「完全) | ×                                     |                    | × |
|-------------------|---------------------------------------|--------------------|---|
| 123               | 〕 完全汇总完成!                             |                    |   |
|                   |                                       | 选择汇忌封面( <u>S</u> ) |   |
| 扎                 | · · · · · · · · · · · · · · · · · · · | 终止(C)              | ź |

在数据录入界面可以查看到汇总后的结果以及树形,市级安监局 汇总的树形图如图所示:

| 数据录                                                              | 入 - EWEW                                                        | EWEW87                                                                                                    | xxx市级安                                       | 监局汇总  | 2 - [FMD      |
|------------------------------------------------------------------|-----------------------------------------------------------------|----------------------------------------------------------------------------------------------------|----------------------------------------------|-------|---------------|
| 数据(D)                                                            | 编辑(E) 3                                                         | 表格(G)                                                                                                    | E具(T) 打                                      | 印印(P) | 帮助(H)         |
| ♦圓隐藏                                                             | 國选表                                                             | 🔡 IDC                                                                                                    | ◆□新増                                         | ×     | <b>r</b> 🖳 (1 |
|                                                                  | 所有                                                              | <u>单位[5/5]</u>                                                                                                    | 1                                            |       | 封面代码          |
| 」<br>列表查看<br>□□□ :::::<br>□□□ :::::<br>□□□ :::::<br>□□□ :::::::: | 樹形结构<br>显示[5]<br>市级安监局<br>市级管辖近<br>○ xxx市管<br>○ xxx市管<br>xxx县级安 | <br> <br>  211(12)/3<br> <br>  211(12)/3<br>  212(12)/3<br>  212(12)/3 | ● 重建树形<br>重建树形<br>安监<br>(安监<br>(安监<br>:振数据/多 | 结构    | 单(<br>单(<br>填 |

在数据录入界面可以查看到汇总后的结果以及树形,省级安监局 汇总的树形图如图所示:

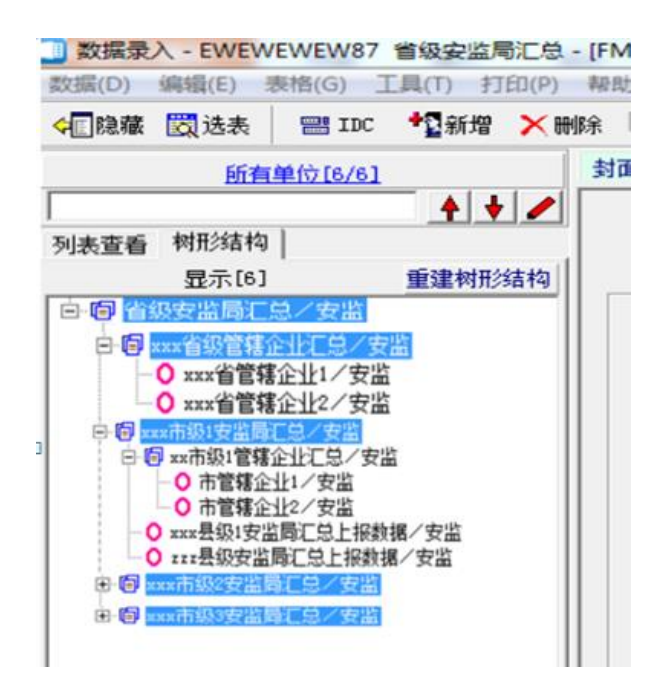

## 4.3 汇总数据上报

所有报表汇总完成后,即可进行数据备份、上报。操作步骤如下: 1. 在软件主界面单击【传出】按钮,如下图所示:

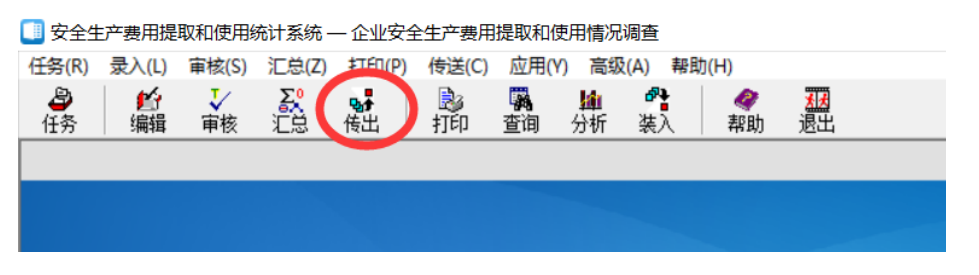

2. 在数据传输向导中选择第三个选项,单击【下一步】按钮。如 下图所示:

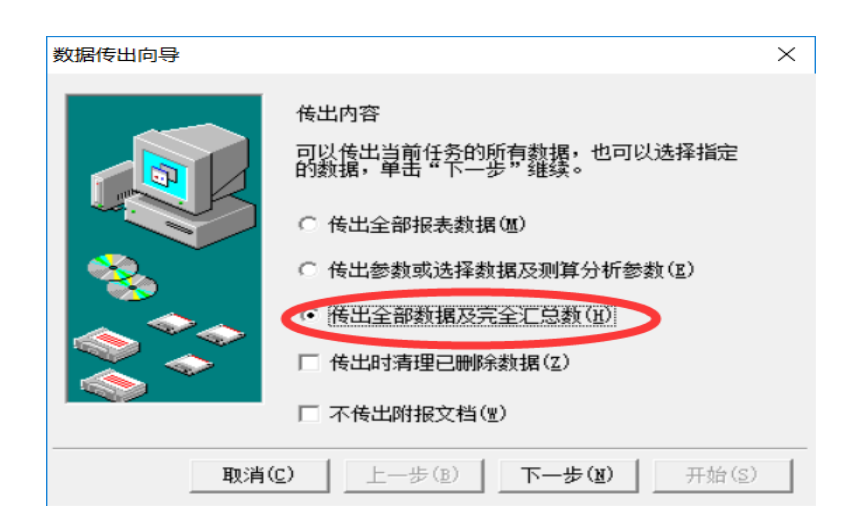

3. 单击 <u>■</u>按钮, 会弹出一个文件保存位置的窗口, 选择好相应的保存路径后, 单击 <u>保存 ©</u>按钮。如下图所示:

| MAR                                                        | 输出文件<br>请输入此传出文件的名称 (1)                  |                                                                                                    |
|------------------------------------------------------------|------------------------------------------|----------------------------------------------------------------------------------------------------|
|                                                            | C:\单位1_城市_20100530.ji                    | io (🖬                                                                                                    |
| A.                                                         | □ 分盘传出 大小 字节<br>□ 传出文件加密<br>单击"开始",开始传出  | 5): 1.44 M 💌                                                                                                    |
| /                                                          | 状态:<br>位置:<br>时间:<br>进度:                 |                                                                                                    |
|                                                            |                                          | 1                                                                                                    |
| <u> </u>                                                   | 欧消©                                      | - 步 10 月 <b>开 指 (2)</b>                                                                                                    |
| <br>] 保存年报卸出数<br>保存在(1): <b>在</b>                          | 次消 © 上一步 @) 下-<br>据文件<br>本地総件 (C:)       |                                                                                                    |
| <br>】保存年援卸出数<br>保存在 (L): 「<br>名称                           |                                          |                                                                                                    |
|                                                            | 次消 © 上一步 ®) 下・<br>選文件<br>本地磁盘 (C:)<br>へ  | - 歩 00) 开船 (S)<br>- ★ 00)<br>- ★ 100 - ★ 100 - ★<br>- ★ 100 - ★ 100 - ★<br>- ★ 100 - ★<br>- ★ 100 - ★<br>- ★ 100 - ★<br>- ★ 100 - ★<br>- ★ 100 - ★<br>- ★ 100 - ★<br>- ★ 100 - ★<br>- ★ 100 - ★<br>- ★ 100 - ★<br>- ★ 100 - ★<br>- ★ 100 - ★<br>- ★ 100 - ★<br>- ★ 100 - ★<br>- ★ 100 - ★<br>- ★ 100 - ★<br>- ★<br>- ★ 100 - ★<br>- ★<br>- ★ 100 - ★<br>- ★<br>- ★ 100 - ★<br>- ★<br>- ★ 100 - ★<br>- ★<br>- ★ 100 - ★<br>- ★<br>- ★<br>- ★ 100 - ★<br>- ★<br>- ★<br>- ★<br>- ★<br>- ★<br>- ★<br>- ★<br>- ★<br>- ★ |
| 【<br>】 保存年报卸出数<br>保存在 ①:<br>名称<br>● 360Downloa             | 2消©) 上一步@) 下-<br>確定文件<br>本地磁盘 (C:)<br>ds | - 歩 00 开船 ©)<br>→ ← 配 → 回 ▼<br>修改日期<br>2010/4/24 22:2:<br>=<br>2009/12/13 10:                                                                                                    |
| 【<br>【<br>保存在 ①: 【<br>名称<br>360Downloa<br>↓ Intel<br>↓ Log | 2消©) 上一步®) 下-<br>確実文件<br>本地磁盘 (C:)<br>ds | - 歩 00 开船 ©)<br>→ ← 配 一 一 一 一 一 一 一 一 一 一 一 一 一 一 一 一 一 一                                                                                                    |
| 保存在 (L):<br>名称<br>360Downloa<br>Intel<br>Log<br>PerfLogs   | 次消 ② 上一步 ③ ) 下 ・                         | ★ 00 开始(S) ★ 00 开始(S) ★ ★ ★ ● ★ ● ★ ● ★ ● ★ ● ★ ● ★ ● ★ ● ★ ●                                                                                                    |

4. 单击 开始② 按钮,数据开始传出,之后有"数据传出完成"的信息提示,单击【确定】,数据传出完成。将传出的文件(\*. jio 后缀名)存入U盘或通过邮件上报给上级监管监察部门。

| 120 | 输出文件<br>请输入此传出文件的名称 (I):                    |
|-----|---------------------------------------------|
|     | C:\单位1_城市_20100530.jio                      |
| Are | □ 分盘传出 大小(字节): 1.44 M  □ 传出文件加密 单击"开始",开始传出 |
|     | 状态:<br>位置:<br>时间:<br>进度:                    |

注: 传出来的文件是一个备份文件, 可通过重复上述传出的方式 进行数据上报和备份操作。

#### 4.4 上报要求

1.各级安全监管监察部门负责辖区内相关企业的调查数据审核 汇总上报工作,须将被调查企业上报的"\*.jio"文件数据包逐级进 行审核汇总上报。如县级安全监管局将其管辖区域内的被调查企业数 据进行审核汇总后上报市级安全监管局。

2. 省级煤矿安监局负责组织辖区内煤炭生产企业(中央企业除外) 调查数据审核汇总上报工作。各煤监分局对辖区内被调查企业上报的 数据进行审核汇总后,上报省级煤矿安监局;省级煤矿安监局负责对 所属煤监分局上报的数据进行审核汇总后,上报国家安全监管总局办 公厅。

## 五、汇总用户打印操作指南

按照报送要求,除了需要报送系统数据外,还需报送纸质材料。 纸质材料包括两部分:

1. 单位汇总封面: 是汇总单位在调查统计系统中填写的汇总单位
 界面,汇总工作完成后,可通过调查统计系统进行打印。

2. 汇总后的 01-09 调查表:当汇总完成后,各行业调查表汇总数
 据会自动生成,可通过调查统计系统进行打印。

#### 打印方法如下:

汇总工作完成后,在系统主页面点击打印,选择自己的汇总单位:

| 安全生产费用提取和使用统计系统         企业安全生产费用提取和使用储           任务(R)         豪人(L)         审核(S)         汇总(Z)         打印(P)         傳送(C)         应用(Y)         高           ● | 兄周査<br>扱(A) 帮助(H)<br>● ● ● <u>週</u><br>楽入 <mark>教助 通出</mark>                                                         |
|----------------------------------------------------------------------------------------------------|----------------------------------------------------------------------------------------------------|
|                                                                                                    | 図 多表打印     →选择单位     -     -     ×       査执内容     ●     ●     ●     ●     ●       透播条件     ●     ●     ●     ●     ● |
|                                                                                                    | 按列表查看 技術形结构查看                                                                                                    |
| 💮 安全生产                                                                                                    |                                                                                                    |
|                                                                                                    | >           已选 0         可选 6 其中隐藏 2         所有 6                                                                    |

选择完毕后点击确定,默认选择所有的报表,选择好电脑所连接的打印机,点击确定,如下图所示:

| 多表打印     -     -     -     -     -     -     -     -     -     -     -     -     -     -     -     -     -     -     -     -     -     -     -     -     -     -     -     -     -     -     -     -     -     -     -     -     -     -     -     -     -     -     -     -     -     -     -     -     -     -     -     -     -     -     -     -     -     -     -     -     -     -     -     -     -     -     -     -     -     -     -     -     -     -     -     -     -     -     -     -     -     -     -     -     -     -     -     -     -     -     -     -     -     -     -     -     -     -     -     -     -     -     -     -     -     -     -     -     -     -     -     -     -     -     -     -     -     -     -     -     -     -     -     -     -     -     -     -     -     -     -     -     -     -     -     -     -     -     -     -     -     -     -     -     -     -     -     -     -     -     -     -     -     -     -     -     -     -     -     -     -     -     -     -     -     -     -     -     -     -     -     -     -     -     -     -     -     -     -     -     -     -     -     -     -     -     -     -     -     -     -     -     -     -     -     -     -     -     -     -     -     -     -     -     -     -     -     -     -     -     -     -     -     -     -     -     -     -     -     -     -     -     -     -     -     -     -     -     -     -     -     -     -     -     -     -     -     -     -     -     -     -     -     -     -     -     -     -     -     -     -     -     -     -     -     -     -     -     -     -     -     -     -     -     -     -     -     -     -     -     -     -     -     -     -     -     -     -     -     -     -     -     -     -     -     -     -     -     -     -     -     -     -     -     -     -     -     -     -     -     -     -     -     -     -     -     -     -     -     -     -     -     -     -     -     -     -     -     -     -     -     -     -     -     -     -     -     -     -     -     -     -     -     -     -     -     -     - |                 |      |        |  |
|----------------------------------------------------------------------------------------------------|-----------------|------|--------|--|
| 打印 机       Foxit Reader PDF Printer       确定 (0)         打印份数       □       报表打印前转换金额单位 (2) □ 没有数据也打印空表 (L)       取消(C)         请选择要打印的报表:       按报表适应条件打印 (C)       □ 只保留浮动筛选合计数 (X)       取消(C)                                                                                                    |                 |      |        |  |
| 标识                                                                                                    | 主标题             | 报表编号 | 报表类型   |  |
| FMDM                                                                                                    | 封面代码            |      | X 行列固定 |  |
| MTSC 🔛                                                                                                    | 01煤炭生产企业        |      | X 行列固定 |  |
| V 🇱 FMIKSKC                                                                                                    | 02非煤矿山开采企业      |      | X 行列固定 |  |
| V 🇱 JZGCSG                                                                                                    | 03建筑工程施工企业      |      | X 行列固定 |  |
| VXPSCYCC 🎆                                                                                                    | 04危险品生产与储存企业    |      | X 行列固定 |  |
| 🖌 🧱 JIAS                                                                                                    | 05交通运输企业        |      | X 行列固定 |  |
| 🖌 🏢 Ml                                                                                                    | 06冶金企业          |      | X 行列固定 |  |
| 🖌 🧱 JXZZ                                                                                                    | 07机械制造企业        |      | X 行列固定 |  |
| VHBZSC 🧱                                                                                                    | 08烟花爆竹生产企业      |      | X 行列固定 |  |
| VQZBYZSCYS                                                                                                    | 09武器装备研制生产与试验企业 |      | X 行列固定 |  |
|                                                                                                    |                 |      |        |  |
|                                                                                                    |                 |      |        |  |
|                                                                                                    |                 |      |        |  |
| ,                                                                                                    |                 |      |        |  |

## 六、联系方式

安全生产费用提取和使用调查统计系统由国家安全监管总局研 究中心监制,北京久其软件股份有限公司研制开发。对系统使用如遇 问题,请及时与系统管理人员进行联系。

数据填报联系人及电话:鲁金涛,15011384784或010-64463486;

系统支持联系人及电话:程展,15120076200或400-810-9797转7; 报送文件电子邮箱:lujintao@ccsr.cn或liangz@chinasafety.gov.cn。